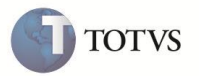

# Data para Conversão da Moeda na Geração da Nota Fiscal de Saída

| Produto  | : | Microsiga Protheus® Faturamento – Versão 10 |                    |   |          |
|----------|---|---------------------------------------------|--------------------|---|----------|
| Chamado  | : | TFTS62                                      | Data da publicação | : | 27/02/13 |
| País(es) | : | Brasil                                      | Banco(s) de Dados  | : | Todos    |

## Importante

Esta melhoria depende de execução do update de base UpdFat31, conforme Procedimentos para Implementação.

Realizada criação do parâmetro de tela Dt. Ref. Conversão, na preparação do documento de saída para permitir escolher a data de referência para conversão da moeda utilizada no pedido de vendas, documento de saída e atendimento televendas. De acordo com a PORTARIA No. 25 DE 27/11/2008 SECRETARIA DE COMÉRCIO EXTERIOR - SECEX PUBLICADO NO DOU NA PAG. 00236 EM 28/11/2008.

## **PROCEDIMENTO PARA IMPLEMENTAÇÃO**

## Importante

Antes de executar o compatibilizador UPDFAT31 é imprescindível:

- a) Realizar o backup da base de dados do produto que será executado o compatibilizador (diretório "\PROTHEUS10 DATA\DATA") e dos dicionários de dados "SXs" (diretório "\PROTHEUS10 DATA\ SYSTEM").
- b) Os diretórios acima mencionados correspondem à instalação padrão do Protheus, portanto, devem ser alterados conforme o produto instalado na empresa.
- c) Essa rotina deve ser executada em modo exclusivo, ou seja, nenhum usuário deve estar utilizando o sistema.
- d) Se os dicionários de dados possuírem índices personalizados (criados pelo usuário), antes de executar o compatibilizador, certifique-se de que estão identificados pelo nickname. Caso o compatibilizador necessite criar índices, irá adicioná-los a partir da ordem original instalada pelo Protheus, o que poderá sobrescrever índices personalizados, caso não estejam identificados pelo nickname.
- e) O compatibilizador deve ser executado com a Integridade Referencial desativada\*.

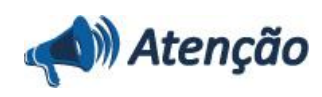

O procedimento a seguir deve ser realizado por um profissional qualificado como Administrador de Banco de Dados (DBA) ou equivalente!

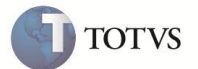

<u>A ativação indevida da Integridade Referencial pode alterar drasticamente o relacionamento entre tabelas no</u> <u>banco de dados. Portanto, antes de utilizá-la, observe atentamente os procedimentos a seguir:</u>

- i. No **Configurador (SIGACFG)**, veja **se a empresa utiliza** Integridade Referencial, selecionando a opção Integridade/Verificação (APCFG60A).
- ii. Se não há Integridade Referencial ativa, são relacionadas em uma nova janela todas as empresas e filiais cadastradas para o sistema e nenhuma delas estará selecionada. Neste caso, E SOMENTE NESTE, não é necessário qualquer outro procedimento de ativação ou desativação de integridade, basta finalizar a verificação e aplicar normalmente o compatibilizador, conforme instruções.
- iii. <u>Se</u> há Integridade Referencial ativa em todas as empresas e filiais, é exibida uma mensagem na janela Verificação de relacionamento entre tabelas. Confirme a mensagem para que a verificação seja concluída, <u>ou</u>;
- iv. Se há Integridade Referencial ativa em uma ou mais empresas, que não na sua totalidade, são relacionadas em uma nova janela todas as empresas e filiais cadastradas para o sistema e, somente, a(s) que possui(em) integridade está(arão) selecionada(s). Anote qual(is) empresa(s) e/ou filial(is) possui(em) a integridade ativada e reserve esta anotação para posterior consulta na reativação (ou ainda, contate nosso Help Desk Framework para informações quanto a um arquivo que contém essa informação).
- v. Nestes casos descritos nos itens "iii" ou "iv", E SOMENTE NESTES CASOS, é necessário desativar tal integridade, selecionando a opção Integridade/ Desativar (APCFG60D).
- vi. Quando desativada a Integridade Referencial, execute o compatibilizador, conforme instruções.
- vii. Aplicado o compatibilizador, a Integridade Referencial deve ser reativada, SE E SOMENTE SE tiver sido desativada, através da opção Integridade/Ativar (APCFG60). Para isso, tenha em mãos as informações da(s) empresa(s) e/ou filial(is) que possuía(m) ativação da integridade, selecione-a(s) novamente e confirme a ativação. Contate o Help Desk Framework EM CASO DE DÚVIDAS!
- 1. Em Microsiga Protheus Smart Client, digite U\_UPDFAT31 no campo Programa Inicial.

## Importante

Para a correta atualização do dicionário de dados, certifique-se que a data do compatibilizador seja igual ou superior a 19/02/0213.

- 2. Clique em **OK** para continuar.
- 3. Ao confirmar é exibida uma mensagem de advertência sobre o backup e a necessidade de sua execução em modo exclusivo.
- Clique em Sim para iniciar o processamento. O primeiro passo da execução é a preparação dos arquivos. É apresentada uma mensagem explicativa na tela.
- 5. Em seguida, é exibida a janela Atualização concluída com o histórico (log) de todas as atualizações processadas. Nesse log de atualização, são apresentados somente os campos atualizados pelo programa. O compatibilizador cria os campos que ainda não existem no dicionário de dados.
- 6. Clique em Gravar para salvar o histórico (log) apresentado.
- 7. Clique em OK para encerrar o processamento.

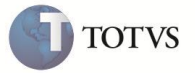

### ATUALIZAÇÕES DO COMPATIBILIZADOR

- 1. Criação no arquivo SX1 Perguntas:
  - Tabela SC6- Itens do Pedido de Vendas:

| Grupo    | MT460A                                                                                                    |
|----------|----------------------------------------------------------------------------------------------------|
| Ordem    | 21                                                                                                    |
| Pergunta | Dt. Ref. Conversão                                                                                                    |
| Тіро     | Data                                                                                                    |
| Tamanho  | 8                                                                                                    |
| Decimal  | 0                                                                                                    |
| Help     | Informe data referência para conversão dos valores, caso utilize moeda<br>diferente da moeda 1. Conforme portaria 25 do SECEX de 27/11/2008.<br>Se estiver em branco utiliza data atual |
| Objeto   | Edit                                                                                                    |

### **PROCEDIMENTOS PARA UTILIZAÇÃO**

Cenário 1 (Geração da nota fiscal pela rotina Documento de Saída)

- 1. No Faturamento (SIGAFAT) acesse Atualizações / Cadastros / Moedas (MATA090).
- 2. O sistema apresenta a tela de cadastro de Atualização de Moedas.
- 3. Inclua taxa na moeda 2, para dois dias diferentes.
- 4. Em Atualização / Pedidos / Pedidos de Venda inclua um pedido de venda (MATA410) utilizando moeda 2.
- 5. No Faturamento (SIGAFAT) acesse Atualizações / Faturamento / Documento de Saída (MATA460A). Marque o pedido de vendas na moeda 2 e selecione Prep. Docs.
- 6. Será apresentada a tela de parâmetros. Na pergunta **Dt Ref Conversão** informe uma data diferente da database e que tenha taxa da moeda 2 informada no cadastro de moedas.
- 7. Visualize a nota gerada e verifique que a conversão aconteceu com a taxa do dia selecionado.

#### Cenário 2 (Geração da nota fiscal pela rotina Pedidos de Vendas)

- 1. No Faturamento (SIGAFAT) acesse Atualizações / Cadastros / Moedas (MATA090).
- 2. O sistema apresenta a tela de cadastro de Atualização de Moedas.
- 3. Inclua taxa na moeda 2, para dois dias diferentes.
- 4. Em Atualização / Pedidos / Pedidos de Venda inclua um pedido de venda (MATA410) utilizando moeda 2.
- 5. Na rotina de **Pedido de Vendas**, posicione sobre este pedido e selecione a opção **Prep. Doc. Saída.** Clique em avançar e finalizar até aparecer a tela de seleção de série/número da nota fiscal.

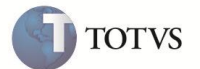

- 6. Escolha a série/número da nota fiscal e confirme. Na tela de parâmetros, na pergunta **Dt Ref Conversão** informe uma data diferente da database e que tenha taxa da moeda 2 informada no cadastro de moedas.
- 7. Acesse Atualizações / Faturamento / Documento de Saída (MATA460A) visualize a nota gerada e verifique que a conversão aconteceu com a taxa do dia selecionado.

#### Cenário 3 (Geração da nota fiscal pela rotina Atendimento Televendas)

- 1. No Faturamento (SIGAFAT) acesse Atualizações / Cadastros / Moedas (MATA090).
- 2. O sistema apresenta a tela de cadastro de Atualização de Moedas.
- 3. Inclua taxa na moeda 2 para dois dias diferentes.
- 4. No Call Center (SIGATMK) em Atualização / Atendimento / Call Center (TMKA271) inclua uma venda através do televendas utilizando operação faturamento e moeda 2. Para isso, o parâmetro MV\_OPFAT = S ou P.
- 5. Será apresentada a tela de parâmetros. Na pergunta **Dt Ref Conversão** informe uma data diferente da database e que tenha taxa da moeda 2 informada no cadastro de moedas.
- 6. No Faturamento (SIGAFAT) visualize a nota gerada e verifique que a conversão aconteceu com a taxa do dia selecionado.

| INFORMAÇÕES TÉCNICAS  |                                                                                                    |
|-----------------------|----------------------------------------------------------------------------------------------------|
| Tabelas Utilizadas    | SD2 – Itens da Nota Fiscal.                                                                                                    |
| Rotinas Envolvidas    | MATA460A.PRX - Rotina de Geração das Notas Fiscais de Saída.<br>MATA410.PRX - Rotina de Pedido de Vendas.<br>TMKA271. PRW - Rotina de Call Center. |
| Sistemas Operacionais | Windows/Linux.                                                                                                    |